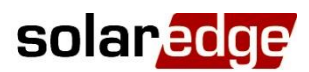

### Smart Energy – Guida al collegamento ed alla configurazione, Europa e APAC

#### <u>Contenuto</u>

### Cronologia delle revisioni

- Versione 1.4, Maggio 2018:
  - Cambio terminologia
    - Smart Energy
    - Nome prodotti: Presa Smart Energy; Interruttore Smart Energy; Relay Smart Energy; Regolatore per Accumuli Termici Smart Energy; Scheda ZigBee Smart Energy; Scheda di Espansione RS485; Scheda GSM
- Versione 1.3, Novembre 2017:
  - Aggiornamento Terminologia
    - Home Energy Management invece di Device Control
    - Presa AC con Contatore
  - o Aggiornata definizione Smart Save
  - Home Energy Management non può essere utilizzato dove sia richiesta la limitazione a zero dell'immissione

### Introduzione

### **Panoramica**

Le soluzioni Smart Energy di SolarEdge consentono di aumentare l'autoconsumo di un impianto. Un metodo utilizzato per questo scopo è il controllo dell'utilizzo (consumo) dei carichi elettrici usando i prodotti Smart Energy.

Questi prodotti trasferiscono l'energia ad un carico secondo programmi preconfigurati, utilizzando le seguenti modalità:

Programmazione – Il dispositivo fornisce potenza al carico durante le fasce orarie configurate, utilizzando l'energia FV in eccesso o, se non disponibile, utilizzando l'energia di rete.

1

Smart Save – Il dispositivo (tipicamente un boiler o una pompa dell'acqua) è controllato automaticamente per massimizzare l'autoconsumo. Viene prelevata energia dalla rete solo se l'energia FV non è sufficiente per soddisfare l'impostazione dell'utente "Ready by"/"Pronto per". Per esempio, per scaldare l'acqua per 2 ore ed averla pronta per le 18:00, impostare il valore Durata a 2 ore e Ready by a 18:00. Il boiler si accenderà anche prima delle 16:00 se vi sarà energia FV disponibile, ma in ogni caso avrete il boiler pronto per le 18:00.

Fare riferimento alla Figura 1 per esempio sui modi di funzionamento dei dispositivi.

È possibile riconfigurare i programmi in qualsiasi momento e accendere/spegnere manualmente le apparecchiature.

È possibile configurare i prodotti Smart Energy a livello locale attraverso l'inverter SolarEdge o da remoto attraverso l'applicazione di monitoraggio SolarEdge.

Smart Energy può essere utilizzato insieme all'applicazione di limitazione dell'esportazione, ma non può essere usato quando sia richiesto di limitare a zero l'esportazione. Per i dettagli sulla limitazione dell'esportazione, fare riferimento a <a href="http://www.solaredge.com/files/pdfs/products/feed-in limitation">http://www.solaredge.com/files/pdfs/products/feed-in limitation application note.pdf.</a>

Questo documento descrive come collegare e configurare i prodotti Smart Energy.

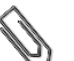

NOTA

Smart Energy richiede una CPU dell'inverter versione 3.21xx e superiori. Nel caso in cui fosse necessario un aggiornamento, l'ultima versione può essere scaricata da <u>qui</u>; per istruzioni sull'aggiornamento fare riferimento alla seguente nota applicativa:

https://www.solaredge.com/sites/default/files/upgrading\_an\_inverter\_using\_micro\_sd\_card\_it.pdf..

### Componenti del sistema

Un sistema Smart Energy comprende i seguenti componenti:

- Prodotti Smart Energy, uno o più di ognuno dei seguenti:
  - Regolatore per Accumuli Termici Smart Energy Fornisce automaticamente l'energia FV in eccesso per ottenere acqua calda gratuitamente e un accumulo di energia altamente conveniente in termini di costo
  - **Presa Smart Energy** presa wireless per controllare carichi elettrici, generalmente elettrodomestici, pompe per piscine, ecc.
  - Interruttore Smart Energy relè wireless per controllare carichi elettrici, generalmente elettrodomestici, pompe per piscine, ecc.
  - **Relay Smart Energy** (senza contatore) Relè wireless per il controllo di carichi mediante un'interfaccia di controllo esterna, come pompe di calore compatibili con tecnologia "Smart Grid Ready"
- Scheda ZigBee Smart Energy Gestore della rete Smart Energy, installato a bordo dell'inverter; un modulo può gestire fino a 10 prodotti Smart Energy
- Contatore Elettrico con connessione Modbus e Trasformatori Amperometrici (TA) Lo strumento è utilizzato dall'inverter per le letture dei dati relativi all'immissione /prelievo di energia o ai consumi e basandosi su tali dati, gestisce il controllo della rete Smart Energy; le letture del contatore vengono visualizzate sul portale di monitoraggio SolarEdge

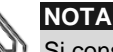

Si consiglia di collegare il contatore allinverter collegato al portale di monitoraggio.

Opzionale: Scheda di Espansione RS485 – La scheda viene utilizzata nei sistemi con inverter multipli e fornisce una porta RS485 aggiuntiva all'interno dell'inverter

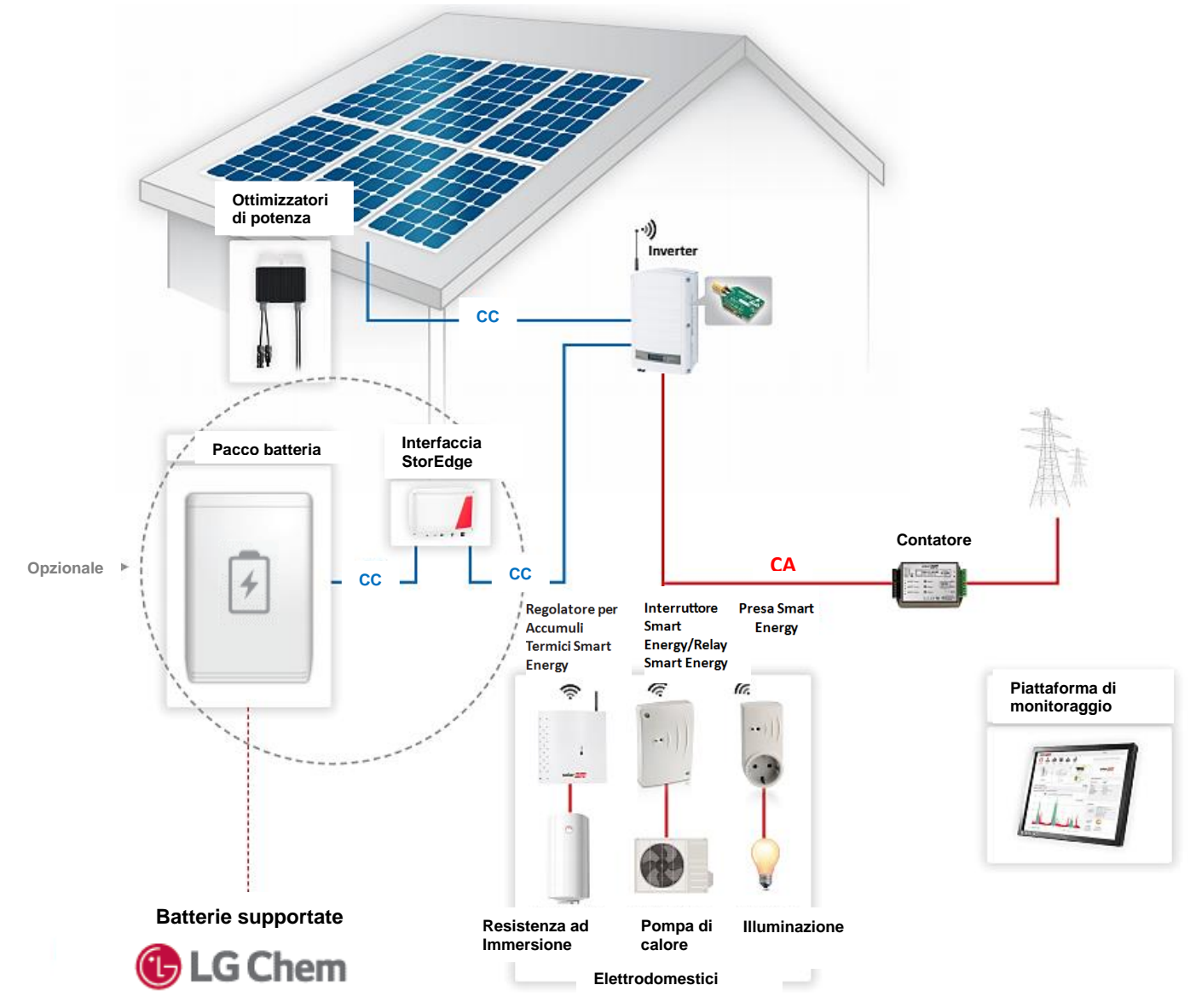

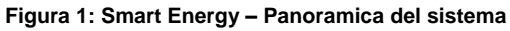

### Configurazioni del sistema

La configurazione descritta in questo documento è la seguente:

| Configurazione                                             | Descrizione                                                                                                    | Pagina |
|------------------------------------------------------------|----------------------------------------------------------------------------------------------------|--------|
| Smart Energy con StorEdge (senza Backup)                   | I prodotti Smart Energy possono essere installati<br>in un sistema StorEdge, aumentando<br>ulteriormente l'autoconsumo dell'impianto. | 4      |
| Smart Energy con StorEdge (con Backup)                     |                                                                                                    | 6      |
| Collegamento al portale di monitoraggio, inverter singolo  | Come collegare un sistema ad inverter singolo<br>con Smart Energy (con o senza StorEdge) al<br>portale di monitoraggio di SolarEdge   | 9      |
| Collegamento al portale di monitoraggio, inverter multipli | Come collegare un sistema ad inverter multipli<br>con Smart Energy (con o senza StorEdge) al<br>portale di monitoraggio di SolarEdge  | 10     |

### **Documentazione correlata**

Per le istruzioni dettagliate di installazione e configurazione dei componenti del sistema, consultare le seguenti guide di installazione:

- Regolatore per Accumuli Termici Smart Energy: <u>http://www.solaredge.com/sites/default/files/se-device-control-immersion-heater-controller-installation-guide-it.pdf</u>
- Presa Smart Energy: <u>http://www.solaredge.com/sites/default/files/se-device-control-plugin-socket-installation-guide-it.pdf</u>
- Interruttore Smart Energy: <u>http://www.solaredge.com/sites/default/files/se-device-control-switch-installation-guide-it.pdf</u>
- Relay Smart Energy: <u>http://www.solaredge.com/sites/default/files/se-device-control-dry-contact-switch-installation-guide-it.pdf</u>
- Scheda ZigBee Smart Energy: <u>http://www.solaredge.com/sites/default/files/se-device-control-zigbee-module-installation-guide.pdf</u>
- Contatore Elettrico con connessione Modbus: <u>http://www.solaredge.com/files/pdfs/solaredge-meter-installation-guide.pdf</u>
- Scheda di espansione RS485: <u>http://www.solaredge.com/files/pdfs/RS485</u> expansion kit installation guide.pdf

Per i dettagli sull'installazione e sulla configurazione dei prodotti e delle funzionalità aggiuntive correlate, fare riferimento a:

- Limitazione dell'immissione: <u>http://www.solaredge.com/sites/default/files/feed-in\_limitation\_application\_note.pdf</u>
  Guida di installazione dell'interfaccia StorEdge:
- https://www.solaredge.com/sites/default/files/storedge interface installation with LG and HD wave it.pdf
- Guida di installazione dell'inverter StorEdge: http://www.solaredge.com/sites/default/files/storedge\_backup\_installation\_guide.pdf
- Guida di connessione e configurazione delle applicazioni della soluzione StorEdge: <u>http://www.solaredge.com/sites/default/files/storedge\_applications\_connection\_and\_configuration\_guide\_IT.pdf</u>
- Guida all'installazione della Scheda GSM: http://www.solaredge.com/sites/default/files/cellular\_gsm\_installation\_guide.pdf

### Opzioni di configurazione del sistema

### Smart Energy con StorEdge (senza Backup)

I prodotti Smart Energy possono essere installati in un sistema StorEdge, aumentando ulteriormente l'autoconsumo dell'impianto. In tal caso, l'energia FV in eccesso viene innanzitutto utilizzata per Smart Energy e solo dopo per StorEdge (ossia, carica della batteria).

La Scheda ZigBee Smart Energy può essere installata in qualsiasi inverter con uno zoccolo ZigBee/WiFi disponibile (ossia, in qualsiasi inverter in cui lo zoccolo non sia utilizzato per le comunicazioni ZigBee/WiFi con il portale di monitoraggio).

#### Configurare il sistema:

- 1 Configurare il sistema StorEdge come descritto nelle guide StorEdge: <u>http://www.solaredge.com/sites/default/files/storedge\_interface\_installation\_guide.pdf</u> e <u>http://www.solaredge.com/sites/default/files/storedge\_applications\_connection\_and\_configuration\_guide\_IT.pdf</u>
- 2 Configurare il sistema Smart Energy come descritto nelle guide di installazione dei prodotti. Fare riferimento alla sezione Documentazione correlata di cui sopra.

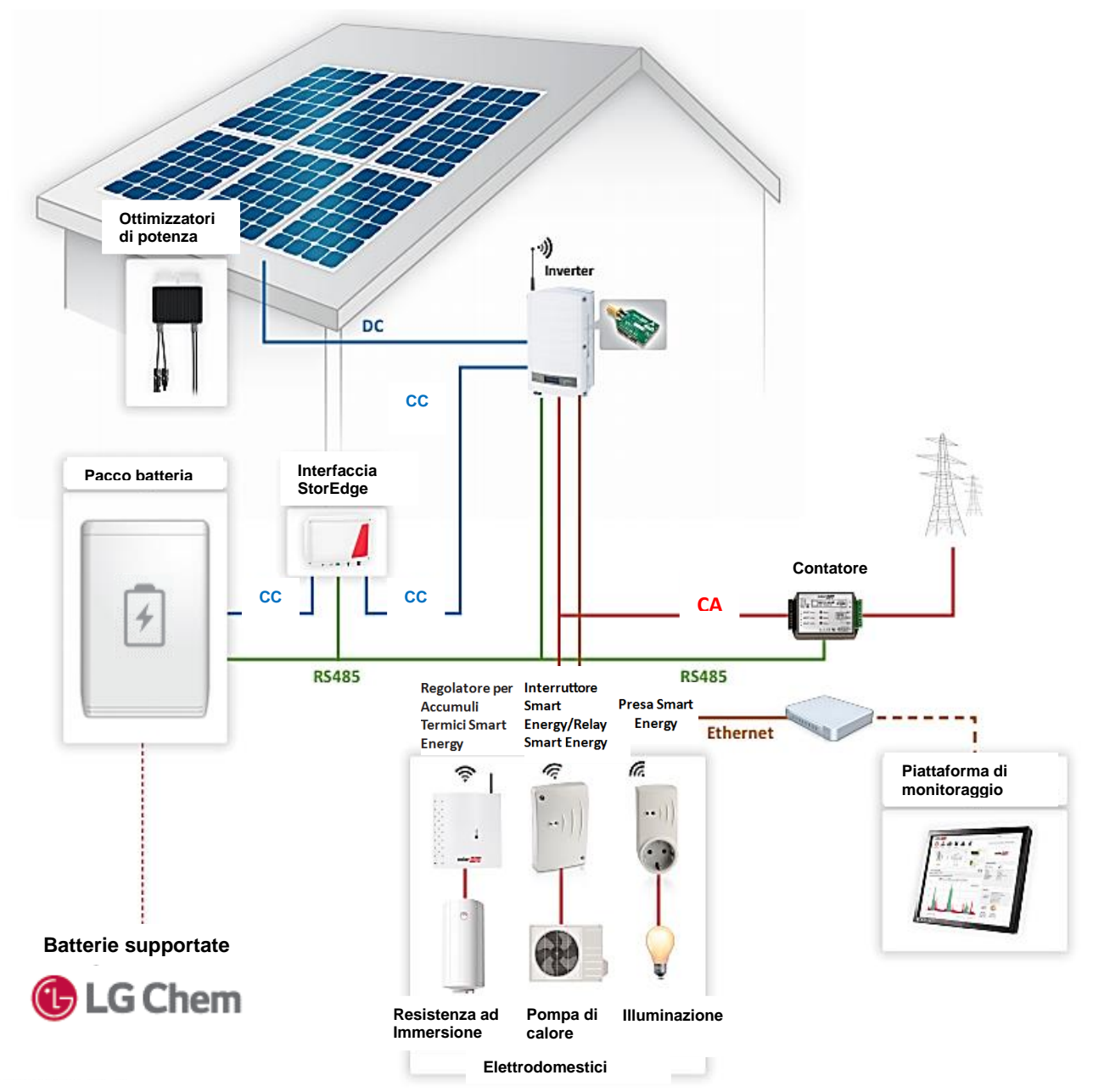

Figura 2: Smart Energy con StorEdge (senza Backup), inverter singolo

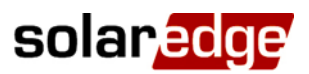

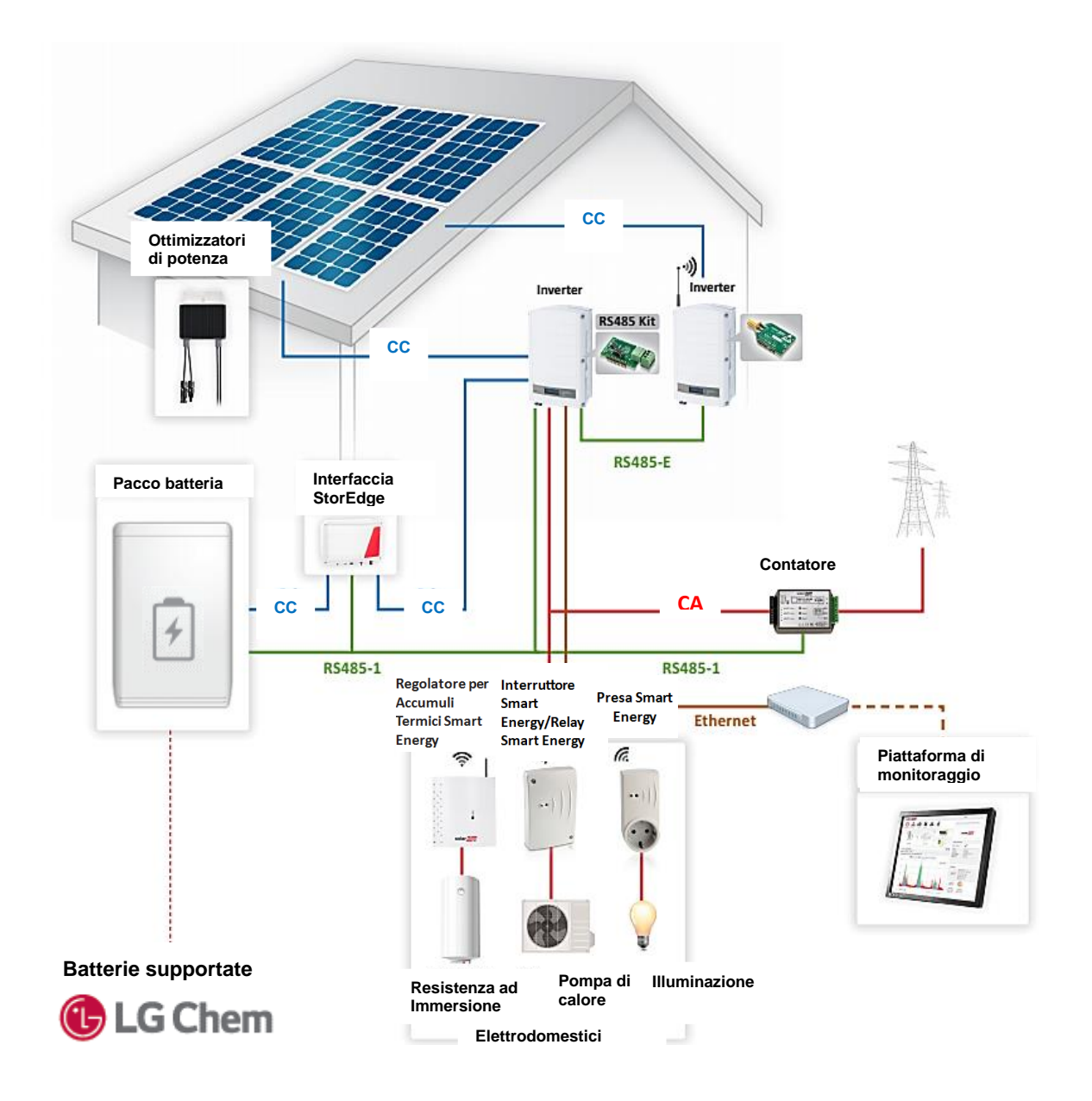

#### Figura 3: Smart Energy con StorEdge (senza Backup), inverter multipli

### Smart Energy con StorEdge (con Backup)

I prodotti Smart Energy possono essere installati in un sistema StorEdge, aumentando ulteriormente l'autoconsumo dell'impianto. In tal caso, l'energia FV in eccesso viene innanzitutto utilizzata per il controllo della domotica e solo dopo per StorEdge (ossia, carica della batteria).

La Scheda ZigBee Smart Energy può essere installata in qualsiasi inverter con uno zoccolo ZigBee/WiFi disponibile.

|    | NOTA |
|----|------|
| 10 |      |

Quando il sistema è in modalità backup, Smart Energy viene automaticamente impostata in modalità Manual → OFF (Manuale → OFF); la modalità può essere modificata come descritto nelle guide di installazione dei prodotti Smart Energy.

#### Configurare il sistema:

- 1 Configurare il sistema StorEdge come descritto nella guida all'installazione della Soluzione StorEdge con Backup: <u>https://www.solaredge.com/sites/default/files/storedge\_backup\_installation\_guide\_with\_LG.pdf</u>
- 2 Configurare il sistema Smart Energy come descritto nelle guide di installazione dei prodotti. Fare riferimento alla sezione *Documentazione correlata* a pagina 4.

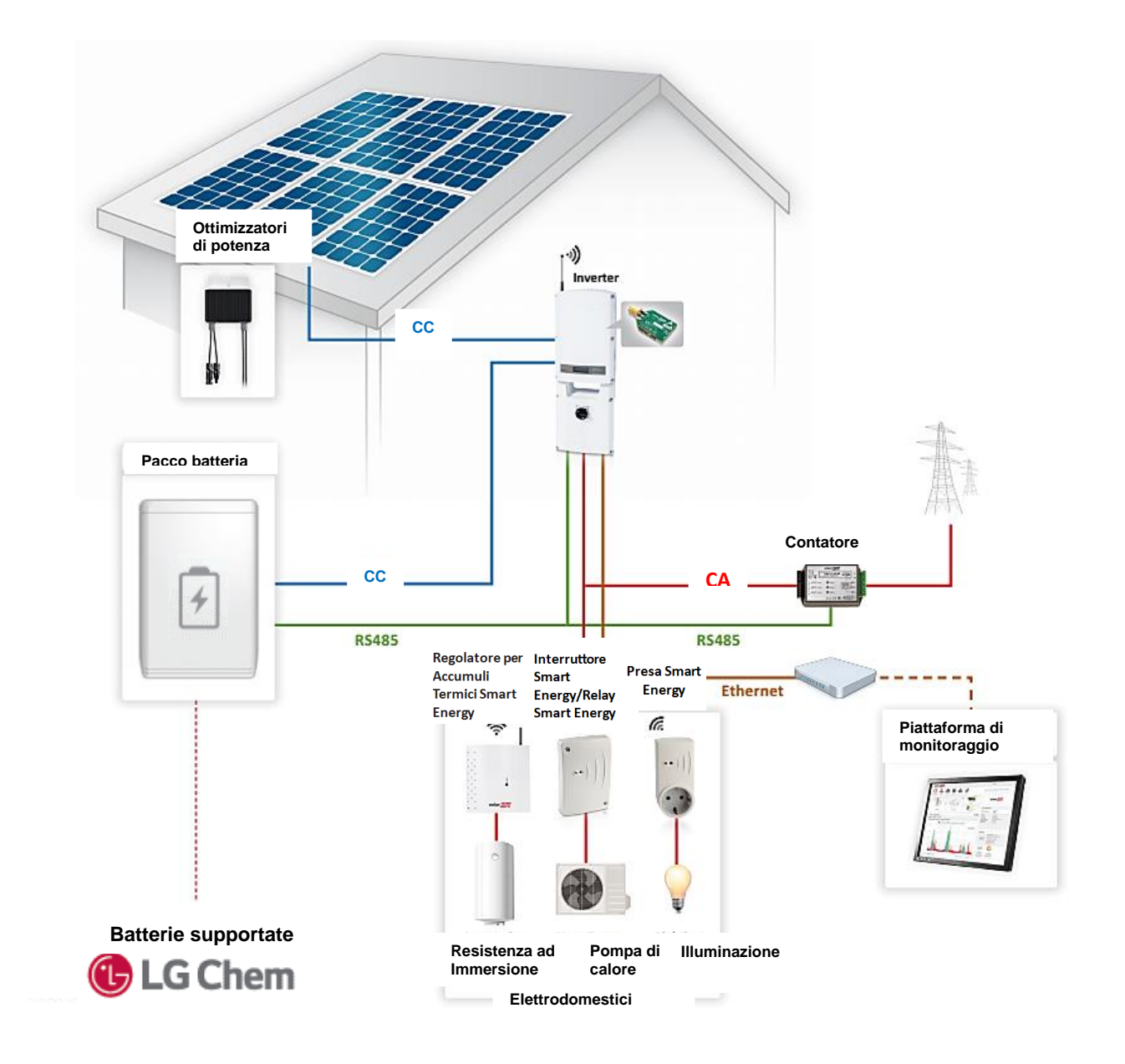

Figura 4: Smart Energy con StorEdge (con Backup), inverter singolo

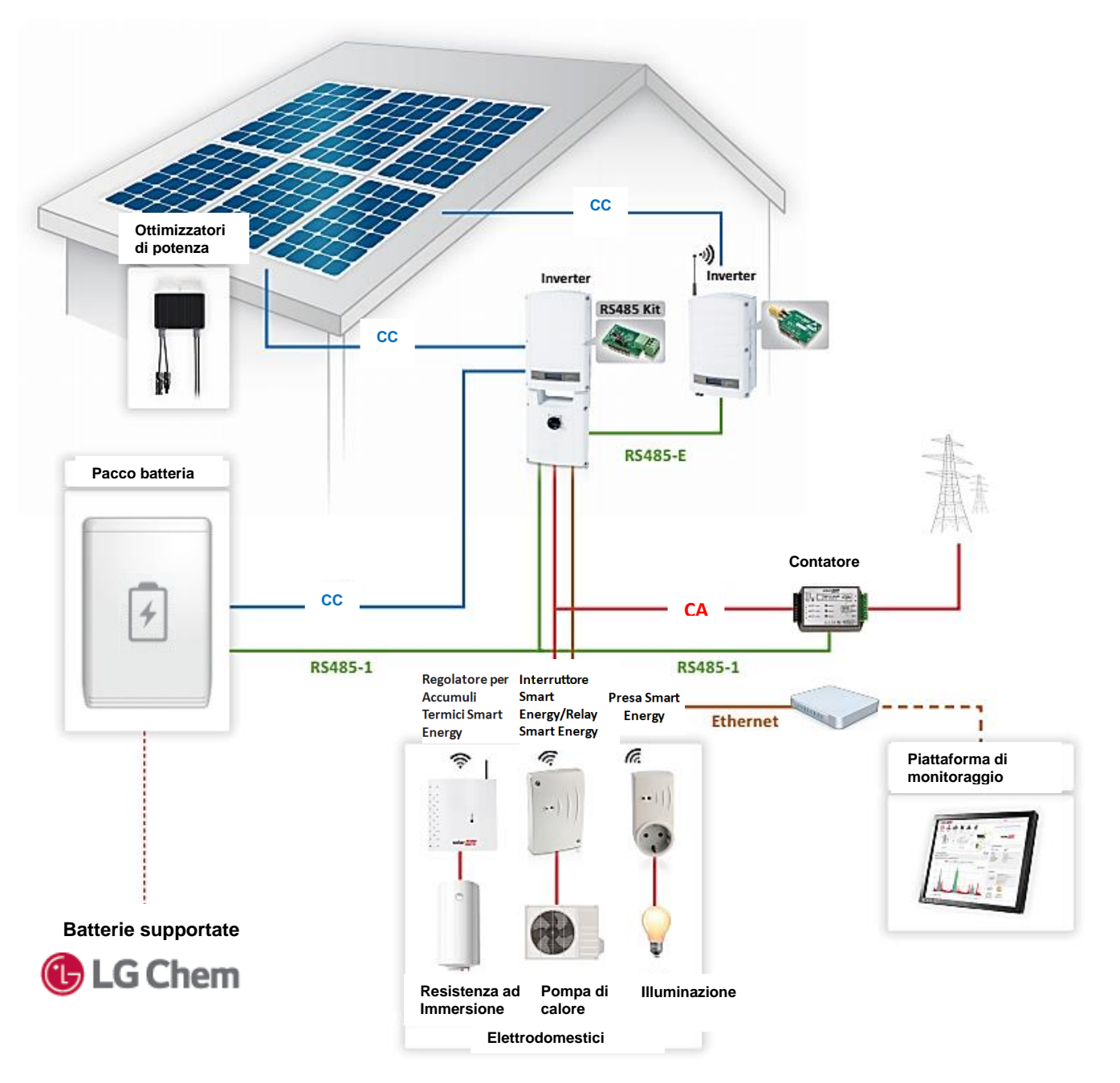

Figura 5: Smart Energy con StorEdge (con Backup), inverter multipli

### Collegamento al portale di monitoraggio, inverter singolo

In un sistema Smart Energya a singolo inverter, la Scheda ZigBee Smart Energy occupa lo zoccolo ZigBee/WiFi dell'inverter. Quindi l'inverter deve essere collegato al portale di monitoraggio SolarEdge via Ethernet (LAN). Non è necessaria alcuna configurazione della comunicazione, la modalità di comunicazione predefinita dell'inverter è tramite cavo Ethernet (LAN).

In alternativa, l'inverter può essere collegato tramite la Scheda GSM. Questa opzione richiede una scheda SIM con un piano dati da 1 GB da acquistare presso un gestore di telefonia mobile. Se si utilizza la comunicazione via GSM, configurare le comunicazioni come descritto nella guida all'installazione della Scheda GSM:

http://www.solaredge.com/sites/default/files/cellular gsm installation guide.pdf.

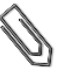

#### NOTA

La Scheda ZigBee Smart Energy non può essere utilizzata per la comunicazione al portale di monitoraggio.

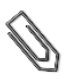

#### ΝΟΤΑ

Per utilizzare la connessione GSM installare un inverter con Scheda GSM integrata o acquistare un kit di aggiornamento GSM (per inverter con CPU V3.xxxx e superiori).

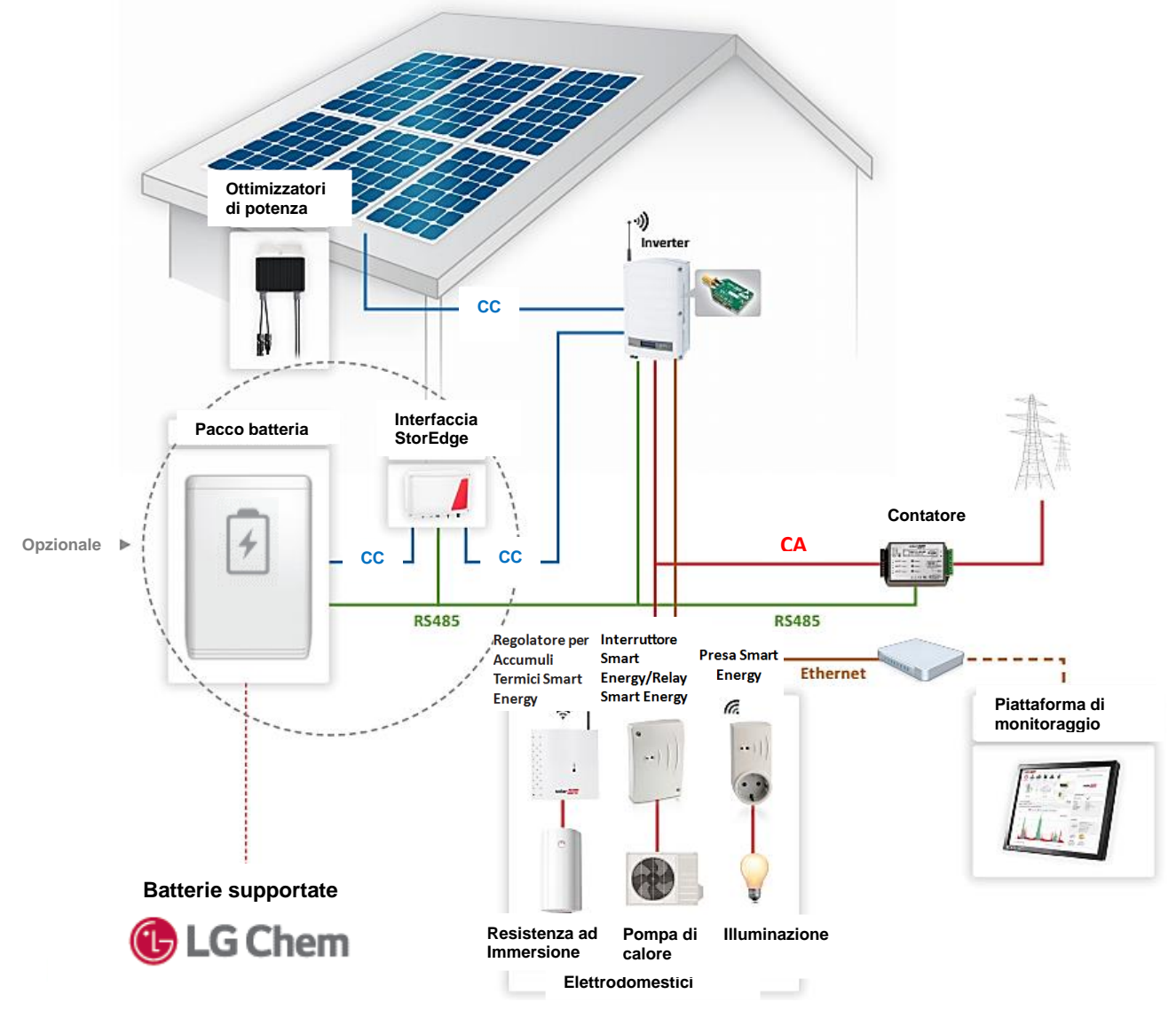

Figura 6: Collegamento al Portale di Monitoraggio, inverter singolo

### Collegamento al portale di monitoraggio, inverter multipli

In un sistema Smart Energy a inverter multipli, gli inverter sono collegati tramite bus RS485. Poiché il contatore (e la batteria in un sistema StorEdge) sono collegati su una porta RS485 (RS485-1) di uno degli inverter, in questo inverter viene installata una Scheda di Espansione RS485 ed è utilizzato per collegare l'inverter al bus RS485 (RS485-E).

La Scheda ZigBee Smart Energy può essere installata in qualsiasi inverter con zoccolo ZigBee/WiFi disponibile.

Poiché la Scheda di Espansione RS485 occupa lo zoccolo ZigBee/WiFi di un inverter e la Scheda ZigBee Smart Energy occupa lo zoccolo ZigBee/WiFi di un secondo inverter, l'inverter master sul bus RS485-E deve essere collegato al portale di monitoraggio SolarEdge via Ethernet (LAN). Non è necessaria alcuna configurazione della comunicazione: la modalità di comunicazione predefinita dell'inverter è tramite cavo Ethernet (LAN).

In alternativa, l'inverter può essere collegato usando la Scheda GSM. Questa opzione richiede una scheda SIM con un piano dati da 1 GB da acquistare presso un gestore di telefonia mobile.

### 

😢 La Scheda ZigBee Smart Energy non può essere utilizzata per la comunicazione al portale di monitoraggio.

#### Configurazione del sistema – Comunicazione con il Portale di Monitoraggio:

Configurare il bus RS485 dell'inverter e le comunicazioni del server dal master sulla RS485-E.

- **1** Configurare la comunicazione RS485:
  - a. Selezionare Comunicazione → RS485-E Conf.
  - b. Selezionare Protocollo → Master
  - c. Selezionare **Rilev. slave**. Verificare che l'inverter riporti il numero corretto di dispositivi slave connessi.
- **2** Configurare le comunicazioni dal master sulla RS485-E:
  - se si utilizza la comunicazione via Ethernet, non è necessaria alcuna configurazione della comunicazione: la modalità di comunicazione predefinita dell'inverter è tramite cavo Etehrnet (LAN).
  - Se si utilizza il modem GSM, configurare le comunicazioni come descritto nella guida all'installazione della Scheda GSM: <u>http://www.solaredge.com/sites/default/files/cellular\_gsm\_installation\_guide.pdf</u>

### Configurazione del sistema – Contatore (e Batteria):

Configurare il contatore e facoltativamente la batteria sulla porta RS485-1 del master.

- 1 Configurare il contatore:
  - a. Selezionare **Comunicazione → RS485-1 Conf → Dispositivo → Disp. Multipli**. Viene visualizzato un elenco di dispositivi.
    - b. Selezionare **Cont. 2** (Contatore 2). Viene visualizzata la schermata di configurazione del contatore.
    - c. Configurare il contatore:
    - Selezionare Dispositivo -> Misur. Rendim.
    - Impostare il valore TA che appare sulla targhetta del TA: Valut Tras C → <XxxxA> (utilizzare le frecce su/giù per impostare ogni cifra, premere Invio per impostare uan cifra e passare a quella successiva, premere a lungo Invio per impostare il valore)
    - Selezionare **Funz Misu** (Funzione del contatore) e selezionare la funzione secondo la posizione del/dei TA:
      - Alim. In+Acquist.: il/i TA del contatore nel punto di consegna alla rete (come mostrato nella figura in alto)
      - o Consumo: il/i TA del contatore nella linea dei carichi
- 2 In un sistema StorEdge, configurare la batteria come descritto nella relativa guida StorEdge.

### Configurazione del sistema – Smart Energy:

Configurare il sistema Smart Energy dall'inverter con la Scheda ZigBee Smart Energy.

- 1 Configurare la Scheda ZigBee Smart Energy come descritto nella relativa guida di installazione: <u>http://www.solaredge.com/sites/default/files/se-device-control-zigbee-module-installation-guide.pdf</u>
- 2 Configurare Smart Energy come descritto nelle guide di installazione dei prodotti. Fare riferimento alla sezione *Documentazione correlata* a pagina 4.

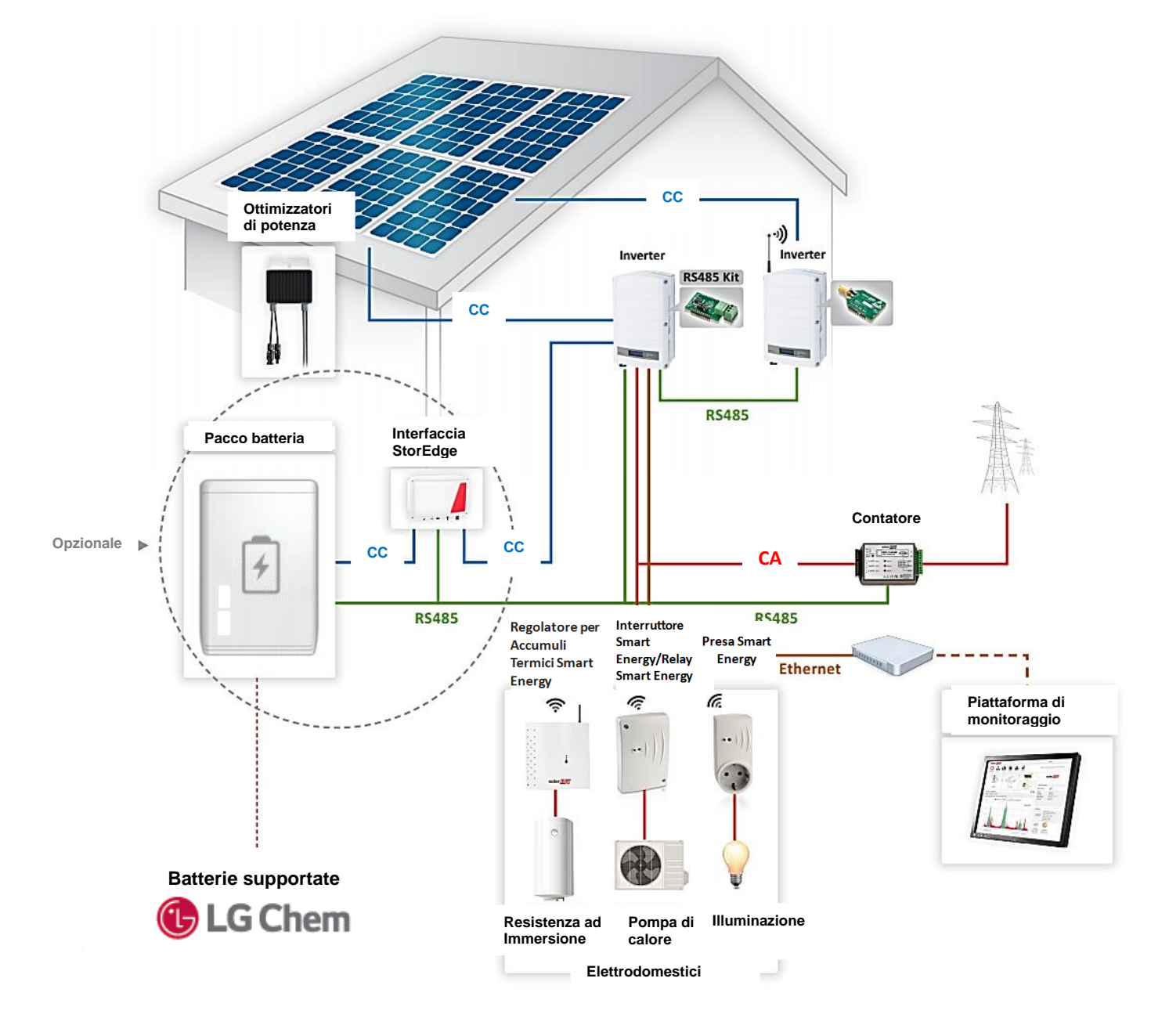

Figura 7: Collegamento al Portale di Monitoraggio, inverter multipli